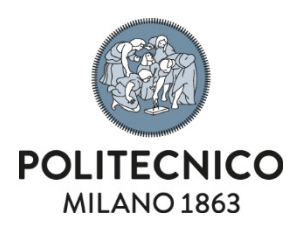

# Scheda rischi lavorativi

Manuale utente con rischio da videoterminale

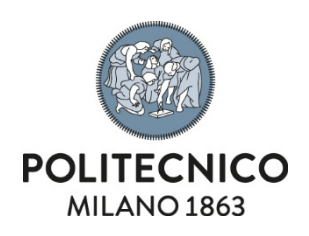

# Indice

| 4.         | Check list del videoterminalista         | 6   |
|------------|------------------------------------------|-----|
| 3.4.       | Invio della scheda                       | .5  |
| 3.3.       | Rischi professionali                     | .5  |
| 3.2.       | Attività lavorativa                      | .4  |
| 3.1.       | Dati personali                           | .3  |
| 3.         | Compilazione e approvazione della scheda | .3  |
| 2.         | Le mie schede                            | .3  |
| 1.         | Premessa e accesso                       | .3  |
| Scheda ris | schi lavorativi                          | . 1 |

| Tipo Documento         | Codice | Ver. | Emesso il | Riservatezza |
|------------------------|--------|------|-----------|--------------|
| Manuale VIDEOTERMINALE |        |      |           |              |
| Servizio competente    |        | ·    | ·         |              |

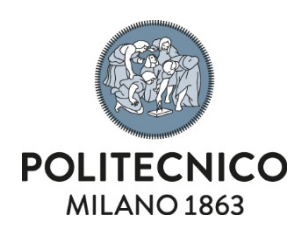

### 1. Premessa e accesso

| A cosa serve                      | La compilazione della scheda rischi lavorativi serve al Servizio prevenzione e<br>protezione per valutare la tua eventuale esposizione a rischi lavorativi e ad<br>attivare la relativa sorveglianza sanitaria se necessaria.<br>In caso di dubbi durante la compilazione chiedi all'Addetto locale alla sicurezza<br>della tua struttura. |
|-----------------------------------|----------------------------------------------------------------------------------------------------|
| Come accedere<br>all'applicazione | L'applicazione Scheda rischi lavorativi è disponibile nei Servizi Online di Ateneo                                                                                                    |

#### 2. Le mie schede

La prima pagina dell'applicazione offre la lista delle proprie schede lavorative e l'accesso alla scheda in compilazione

| oilala con cura e, in caso | o di dubbi, chiedi all'A | ddetto locale alla | sicurezza della tua stru | uttura.          |                 |                |          |               |                       |                  |
|----------------------------|--------------------------|--------------------|--------------------------|------------------|-----------------|----------------|----------|---------------|-----------------------|------------------|
| hede attive                |                          |                    |                          |                  |                 |                |          |               |                       |                  |
| Cerca:                     | c                        | opy Excel          |                          |                  |                 |                |          |               |                       |                  |
| Azioni 🔺 No                | ome 🗘 C. F               | er. \$             | Carriera 🗘               | Dett. Carriera 💲 | Data modifica 🗘 | Stato 🗘        | RADRL \$ | Valutazione 🗘 | Idoneità alla mansior | ne 🗘 🛛 Rischio 🔇 |
| SCHEDA TER                 | ELA 10 1000              | TECNIC             | O AMMINISTRATIVO         |                  | 22/11/2022      | CONSOLIDATO RS |          | NON DEFINITO  |                       |                  |
|                            |                          |                    | ~                        | ~                |                 | ~              | ~        | ~             | ~                     | · ·              |
| Vista da 1 a 1 di 1 eler   | menti                    |                    |                          |                  |                 |                |          |               |                       |                  |
|                            |                          |                    |                          |                  |                 |                |          |               |                       |                  |

### 3. Compilazione e approvazione della scheda

La scheda si suddivide in tre sezioni di seguito descritte. L'approvazione della scheda può essere fatta solo in seguito al salvataggio di ciascuna scheda.

#### 3.1. Dati personali

Questa sezione riassume i propri dati personali anagrafici e di carriera oltre ad altre informazioni relative la formazione sul tema sicurezza.

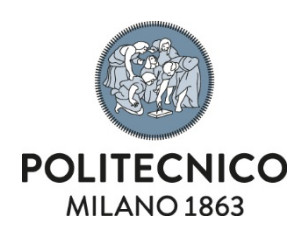

| Dati anagrafici           | Per modificare i dati anagrafici cliccare sul relativo bottone, si accederà direttamente all'applicazione relativa la gestione dei dati anagrafici e di contatto.                                                                                                    |
|---------------------------|----------------------------------------------------------------------------------------------------|
| Sorveglianza<br>sanitaria | Tra i quesiti presenti nella tabella <b>Domande personali</b> è particolarmente<br>importante rispondere a quello relativo le <b>precedenti visite di sorveglianza</b><br><b>sanitaria</b> .<br>Rispondere SI nel caso si sia stati convocati almeno una volta per la visita<br>medica. |
| Salvare la<br>sezione     | Premere salva a fondo pagina per confermare quanto elencato nella sezione                                                                                                    |

# 3.2. Attività lavorativa

| Cosa si intende<br>per attività<br>lavorativa | Per attività lavorativa si intende l'insieme delle proprie mansioni, tali mansioni<br>possono cambiare nel corso del tempo, indipendentemente dalla propria<br>posizione di carriera in ateneo. I dati presenti e in compilazione di questa<br>sezione riguardano i rischi legati la propria attività e al vano in cui si risiede.                                                                                                    |
|-----------------------------------------------|----------------------------------------------------------------------------------------------------|
| Vano e Pericoli                               | La tabella Vano indica il vano a te associato, la tabella Pericoli elenca (qualora<br>inseriti dal tuo responsabile) i rischi legati al tuo vano.                                                                                                    |
| Attuale attività<br>lavorativa                | <ul> <li>Questa tabella permette al lavoratore di descrivere la sua attività lavorativa e indicare il luogo in cui più spesso si trova ad esercitarla.</li> <li>Il lavoratore dovrà prestare in particolare attenzione a questi due aspetti : <ul> <li>la descrizione dell'attuale attività lavorativa : se il proprio lavoro si svolge prevalentente al PC indicare Utilizzo videoterminale</li> <li>il luogo in cui si esercita prevalentemente l'attività</li> </ul> </li> </ul> |

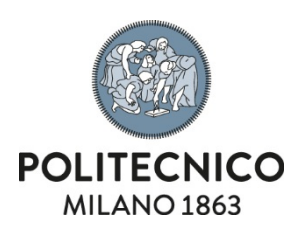

| Descrizione dell'attuale attività lavorativa   | Videoterminale                                                                    |
|------------------------------------------------|-----------------------------------------------------------------------------------|
| Attività lavorativa sopra descritta svolta dal | 10/10/2010                                                                        |
| Principale luogo di lavoro                     | <ul> <li>aule</li> <li>ufficio</li> <li>biblioteca</li> <li>laboratori</li> </ul> |
| Data fine rapporto attività lavorativa         | gg/mm/aaaa 🗂                                                                      |
| Orario di lavoro                               | Seleziona un'opzione V                                                            |

#### Uso sistematico di Videoterminale

In questa tabella sarà possibile indicare l'uso sistematico di videoterminale selezionando SI dal menu a tendina. Inoltre occorrerà indicare la frequenza di tale attività

| Specificare il numero medio ore/settimanali: maggiore di 20 ore | Specificare il numero medio ore/settimanali: | maggiore di 20 ore |
|-----------------------------------------------------------------|----------------------------------------------|--------------------|

Salvare la sezione

Salvare la

sezione

Premere salva a fondo pagina per confermare quanto elencato nella sezione

## 3.3. Rischi professionali

Se il lavoratore è a contatto con altri rischi rispetto a quelli elencati nella scheda attività lavorativa può indicarli in questa sezione.

Premere salva a fondo pagina per confermare quanto elencato nella sezione

### 3.4. Invio della scheda

Una volta salvate tutte e tre le schede il tasto Approva la scheda presente in alto a destra diventerà attivo. Premendolo la scheda passa in valutazione al responsabile.

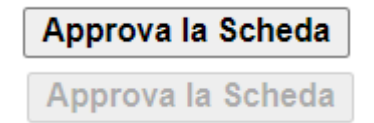

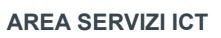

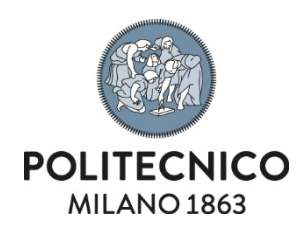

# 4. Check list del videoterminalista.

Un lavoratore che passi più di 20 ore settimanali davanti al PC, o altri dispositivi video, è definito videoterminalista.

Nel caso la propria attività lavorativa si risolva totalmente in questo profilo e non implichi presenza in laboratorio o altro luogo rispetto l'ufficio, la compilazione della scheda può essere riassunta in questi punti:

# Sezione Dati personali

- 1. Controllare l'esattezza dei propri dati e, eventualmente, correggere quanto necessario
- 2. Indicare se si è già stati sottoposti a visita di sorveglianza sanitaria
- 3. Salvare la sezione

## Sezione Attività lavorativa

- 1. Controllare se il vano associato è corretto e, eventualmente, segnalare eventuali inesattezze
- 2. **Descrivere la propria attività** con la dicitura Videoterminale, indicare la data di inizio attività, la frequenza settimanale e **Ufficio** come luogo principale
- 3. Indicare SI alla sezione Uso sistematico di videoterminale e > di 20 ore come frequenza
- 4. Salvare la sezione

## Sezione Rischi professionali

Normalmente non occorre segnalare nulla in questa sezione

1. Salvare la sezione

## Approvazione scheda

Utilizzare il tasto Approva la scheda in alto a destra per inviare la scheda compilata al responsabile. Se il tasto non è attivo significa che una o più sezioni devono ancora essere salvate.